|                                                                             | A ativitá d               | moninulations do fi                                      | iahiana imagaa       | on coulours                                      | Cultura                                                                                           | nformatique                                                                                                    | m1/2                      |
|-----------------------------------------------------------------------------|---------------------------|----------------------------------------------------------|----------------------|--------------------------------------------------|---------------------------------------------------------------------------------------------------|----------------------------------------------------------------------------------------------------|---------------------------|
| CI.                                                                         | Activite u                | e manipulations de n                                     | iciliers illages     | en couleurs                                      | Culture                                                                                           | monnauque                                                                                                    | p1/2                      |
| Nom prénom                                                                  |                           |                                                          |                      |                                                  |                                                                                                   |                                                                                                    |                           |
| Notions travaille                                                           | ées : stock               | age et analyse de                                        | fichiers info        | rmatiques (i                                     | images e                                                                                          | n couleur)                                                                                                    |                           |
| Objectif final : 1                                                          | manipulat                 | ion de fichiers, tail                                    | lles des fichi       | ers, formats                                     | s d'image                                                                                         | es (Bitmap)                                                                                                    |                           |
| <u>Rappel</u> : vous ête                                                    | es connecté               | e avec vos identifian                                    | t et mot de pa       | ISSE.                                            |                                                                                                   |                                                                                                    |                           |
| I) Edition d'ur                                                             | ı fichier i               | mage monochron                                           | ne (BMP)             |                                                  |                                                                                                   |                                                                                                    |                           |
| )<br>1) Rannelez ci d                                                       | essous la t               | aille du fichier ima                                     | ισe «luneenn         | oirethlanc »                                     | nrésent                                                                                           | dans votre do                                                                                                    | ssier                     |
|                                                                             |                           |                                                          |                      |                                                  | present                                                                                           |                                                                                                    | 55101                     |
| Iunenoiretbian                                                              | C.BMP                     | oct                                                      | tets                 |                                                  |                                                                                                   |                                                                                                    |                           |
| e PC > Docu<br>Créer une vidéo<br>Modifier avec Photos                      |                           | Rappel :Faire clic droit s<br>puis cliquer sur propriéte | sur le fichier<br>és | on ostata                                        | Docu     Propriétés     Général Sécu     Général Sécu     Type du fichier     Iunel S'ouvre avec: | de : lune.hmp<br>inté Déals Versions précédentes<br>une.bmp<br>: Ficher BMP (.bmp)<br>Photos                                       | Modfier                   |
| Lune.<br>Créer un raccourci<br>Supprimer<br>Renommer<br>Propriétés<br>7-2/P |                           | Mais auss                                                | i en kibi, mebi ol   | u gibioctet                                      | Emplacement :<br>Taile :<br>Sur disque :<br>Créé le :                                             | C:\Users\cohenbastle pierre\Document<br>31,3 kg (32 062 ootets)<br>32,0 kg (32 768 ootets)<br>mercredi 22 septembre 2021, 10:49:16 | s\savoir informatique\20; |
| 2) Ouvrez ce ficl                                                           | hier avec l               | 'application « Pair                                      | nt».                 | Duvrir avec                                      | >                                                                                                 | <ul> <li>Bloc-notes</li> <li>IrfanView 64-bit</li> </ul>                                                                           |                           |
| rappel : Cliquer<br>pointez sur ouvri                                       | sur le fichi<br>r avec. 🧳 | er avec le bouton dr                                     | roit puis            | Restaurer les versions précédent<br>Invoyer vers | tes 🗸                                                                                             | <ul> <li>Paint</li> <li>Paint 3D</li> <li>Photos</li> </ul>                                                                        |                           |
| (utilisez l'outil affich                                                    | $age \rightarrow \ll zoc$ | om » pour voir toute l'in                                | nage)                | Copier                                           |                                                                                                   | Rechercher dans le Store<br>Choisir une autre application                                                                          |                           |
| L'image s'ouvre d                                                           | avec l'appli              | ication Paint fournie                                    | e avec windov        | WS.                                              |                                                                                                   |                                                                                                    |                           |
|                                                                             |                           | ai 🖬 🖱 🤊 🤊                                               | ≠   lune.bmo - Paint | • •                                              | -                                                                                                 |                                                                                                    | -                         |

|                                       |                                | $  I = 0  e^{-1} $                                                                                                    |
|---------------------------------------|--------------------------------|----------------------------------------------------------------------------------------------------|
| 2a ) rappelez ci<br>définition en pix | dessous la<br>cel de l'image : | Coller Selection re<br>Presse pa. Image Outlis Formes Colleurs Colleurs Coll |
| hauteur                               | pixels                         | Les outils pour dessiner Les couleurs disponibles                                                                                                    |
| largeur                               | Pixels                         | $( \downarrow \checkmark \frown ) $ (ici que le noir et blanc)                                                                                                    |
|                                       |                                |                                                                                                    |
|                                       |                                | Information sur l'image                                                                                                    |
|                                       |                                | + 1🖸 1🖞 500 × 500px 🔛 Taille : 31,3 Ko 50 % 💬 📕                                                                                                    |

## II) Traitement du fichier image en augmentant la couleur (Avec Paint)

## 1) Enregistrez le fichier sous le format Bitmap en 16 couleurs sous le nom « lunenoiretblanc16couleurs»

| <u>Aide5 : enregistrer un fichier image</u><br>1) cliquer sur : Fichier dans le menu en haut pointez                                                                                                    | 2) dans la fenêtre qui s'ouvre                                                                                                    |
|----------------------------------------------------------------------------------------------------|----------------------------------------------------------------------------------------------------|
| sur enregistrer sous puis sur « image au format<br>BMP ».                                                                                                    | Tapez le nom du fichier :<br>lunenoiretblanc16couleurs                                                                                                    |
| Fichier         Louveau       Enregistrer sous         Image au format PNG       Enregistrer une photo ou un dessin en haute qualité et l'utiliser sur l'ordinateur ou sur linternet.         Image au format IPEG       Enregistrer         Image au format IPEG       Enregistrer de photo de bonne qualité pour l'utiliser sur l'ordinateur, dans un courrer électronique ou sur linternet.         Image au format IPEG       Enregistrer sous         Image au format IPEG       Enregistrer sous our l'utiliser sur l'ordinateur, dans un courrer électronique ou sur linternet.         Image au format IBMP       Enregistrer sous ordinateur.         Image au format IBMP       Enregistrer sous ordinateur. | et choisissez le type :<br>Bitmap 16 couleurs(*.bmp)                                                                                                    |
| <ul> <li>2) Fermez le fichier</li> <li>3) Indiquez ici la taille du fichier</li> <li>4) Ouvrez le fichier lunenoiretblanc16couleurs av</li> </ul>                                                                                                    | Iunenoiretblanc16couleurs         Iunenoiretblanc16couleurs         Iunenoiretblanc16couleurs |

5) Colorez la lune et les étoiles en jaune (La palette de couleur s'est enrichie)

| Aide 6 colorier une forme (fermée)<br>1) Cliquer sur l'icone<br>« remplissage »<br>3) Cliquer à l'intérieur de la<br>surface « lune » pour changer<br>sa couleur en jaune.<br>Kodifier les<br>(outeur couleur couleur Le jaune doit de la couleur les couleurs)<br>(outeur couleur Le jaune doit de la couleur les couleurs)<br>(outeur couleur les couleurs)<br>(outeur couleur les couleur les couleurs)<br>(outeur couleur les couleur les couleur les couleurs)<br>(outeur couleur les couleur les coul | 2) Cliquer sur la<br>couleur 1 (noire)<br>Puis sur la couleur<br>aune pour la changer<br>apparaître ici |  |  |  |
|----------------------------------------------------------------------------------------------------|----------------------------------------------------------------------------------------------------|--|--|--|
| 6) Colorez le fond en noir.                                                                                                    |                                                                                                    |  |  |  |
| 7) Enregistrez le fichier sous le format Bitmap en 16 couleurs sous le nom « lune16couleurs»                                                                                                    |                                                                                                    |  |  |  |
| Indiquez ici la taille du fichier obtenu (cf aide 3) Lune16couleurs :                                                                                                    | octet                                                                                                   |  |  |  |
| 8) Enregistrez le fichier sous le format Bitmap en 256 couleurs sous le nom « lune256                                                                                                    | couleurs»                                                                                               |  |  |  |

| Indiquez ici la taille du fichier obtenu (cf aide 3) | Lune256couleurs : |
|------------------------------------------------------|-------------------|
|------------------------------------------------------|-------------------|

| 9) Enregistrez le fichier sous le format Bitmap 24 bit | sous le nom « lune24bit» |  |
|--------------------------------------------------------|--------------------------|--|
| Indiquez ici la taille du fichier obtenu (cf aide 3)   | Lune24bit :              |  |

## III Analyse des observations

| 1) Rappeler le nombre de pixel des images               | I                 | pixel |
|---------------------------------------------------------|-------------------|-------|
| 2) Calculer le nombre de bit de chaque fichier : rappel | 1  octet = 8  bit |       |
| a) Taille du fichier lunenoiretblanc en bit             | 1                 | bit   |
| b) Taille du fichier Lunenoiretblanc16couleurs en bit   | 1                 | bit   |
| c) Taille du fichier Lune16couleurs en bit              | 1                 | bit   |
| d) Taille du fichier Lune256couleurs en bit             | 1                 | bit   |
| e) Taille du fichier Lune24bit en bit                   | 1                 | bit   |
|                                                         |                   |       |

3) nombre de bit par pixel de chaque fichier

diviser le nombre de bit par le nombre de pixels en arrondissant

Pour le fichier lunenoiretblanc :

Pour le fichier Lunenoiretblanc16couleurs

Pour le fichier Lune16couleurs

Pour le fichier Lune256couleurs

Pour le fichier Lune24bit

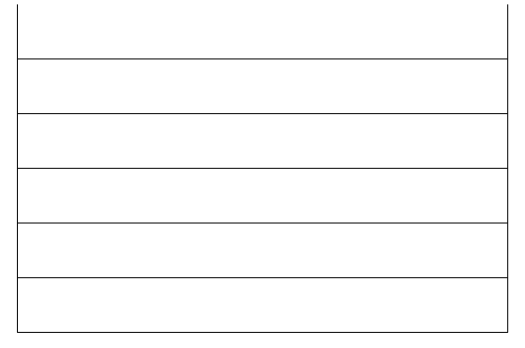

octet

octet